## DO YOU KNOW HOW TO CHECK YOUR CHILD'S ATTENDANCE OR THEIR GRADES?

To help you more effectively monitor the progress of your child, Richmond County School System provides a web based system call **Infinite Campus Parent Portal.** This system will provide you detailed information which includes schedules, attendance and grades. Please follow the steps below to access your child's account.

- 1. Go to the **rcboe.org home page**.
- 2. Click on Parents located at the top of the page
- 3. Click on Infinite Campus Parent Portal Instructions
- 4. Navigate to the Infinite Campus Portal Activation Key Lookup.
- 5. Click on link https://campus.rcssk12.org//K12\_Custom/cparent/index.jsp?appName=richmond&version=2 &rel=hhchk
- 6. Enter your child's Social Security Number in the appropriate space with no dashes, then the child's date of birth in the appropriate fields. NOTE: Only one account per parent/guardian is needed regardless of the number of children attending our schools.
- 7. Click Submit.
- 8. The next screen provides the activation keys for all parents or guardians identified for the household. We recommend that you print or save this information on your computer.
- 9. Click **Activate Your Parent Portal Account Now** to take you to Campus Portal for parents and student.
- 10. A login screen will appear. Click on Help.
- The previous process provided you with your activation key. Enter your Activation Key. Select a User Name and Password for your Portal account. Click Create Account.
- Campus Parent Portal Link https://campus.rcssk12.org/campus/portal/richmond.jsp?status=portalLogoff&lang=en

## If you have any questions or need assistance, please do not hesitate to stop by the front office and we will gladly give you assistance.